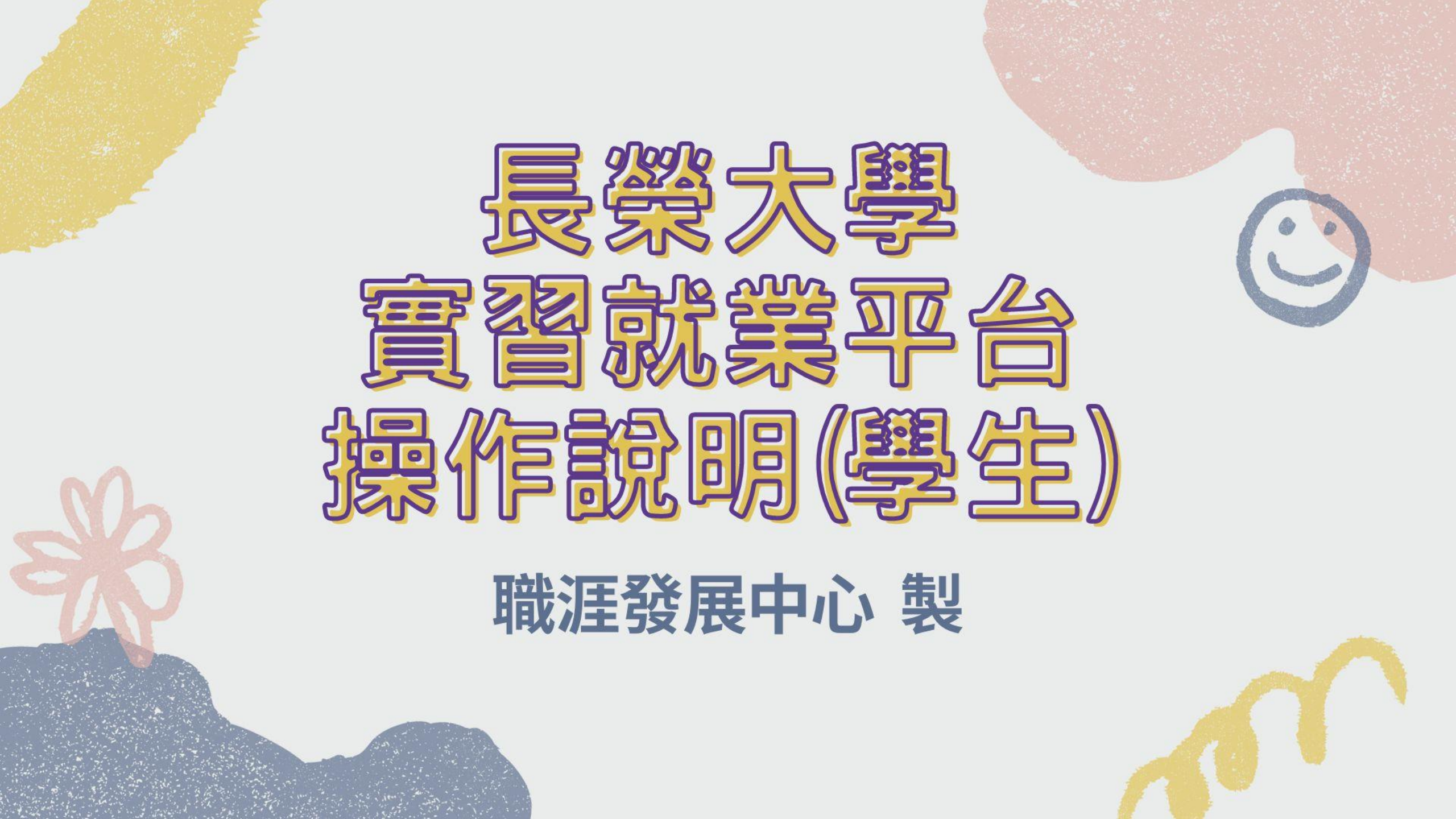

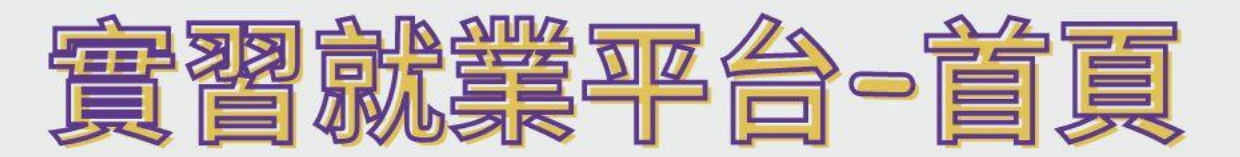

#### 😣 長榮大學 貴習就業平台 🛛 🗙 🕂

← → C 🔒 cweb.cjcu.edu.tw/career

🖻 🖻 🏠 🗯 土 🗖 🖉 :

×

٥

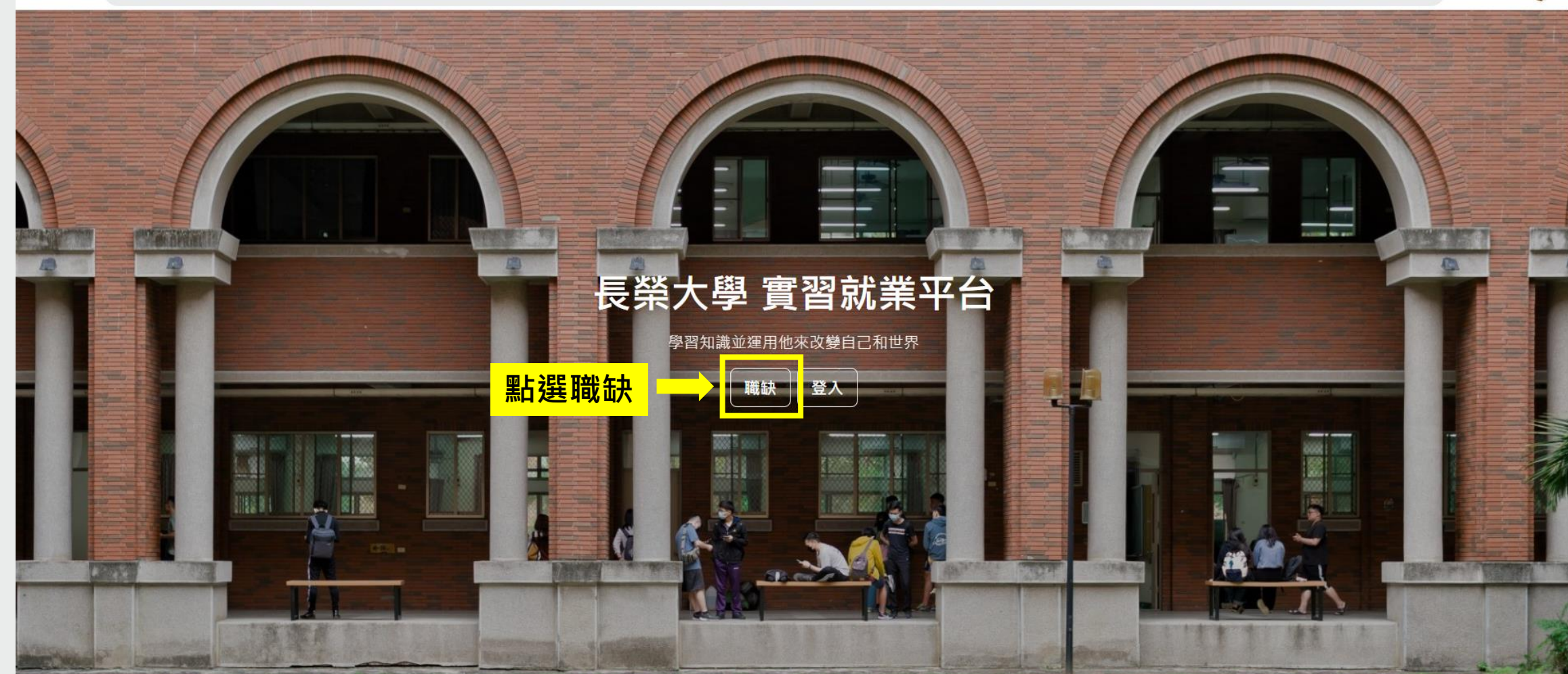

### : 全部/實習/工讀/正 **染麵別** 長葉 長榮大學 實習就業平台 - 烤鴨點心坊 □ 長榮大學職涯發展中心 ♀桃園市大溪區 〓工讀 ▲+ 需求人數:5人 ▲ 176(時薪) 1.點選職缺類別或直接搜尋關鍵字 工作內容 實習 工讀 正職 1234 Q ✓ (例:工作職稱、公司名) 全縣市 ✓ 全區 必要條件 123 符合職缺(共1個) 休假制度 【丁讀】 2. 點選『詳細資訊』即可瀏覽職缺詳情。 排休 -烤鴨點心坊 ■ 長榮大學職涯發展中心 詳細資訊 **\$**時薪176 ♣+ 需求 5 人 員工福利 ♀ 桃園市大溪區 1234 勞保 3.點選『我要應徵』,進入登入畫面, 即可進行後續投遞履歷作業。 我要應徵

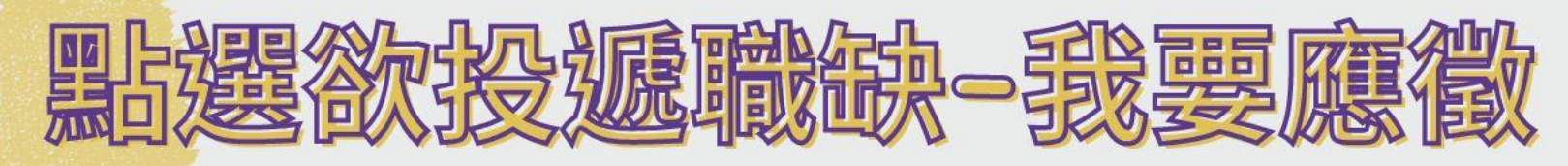

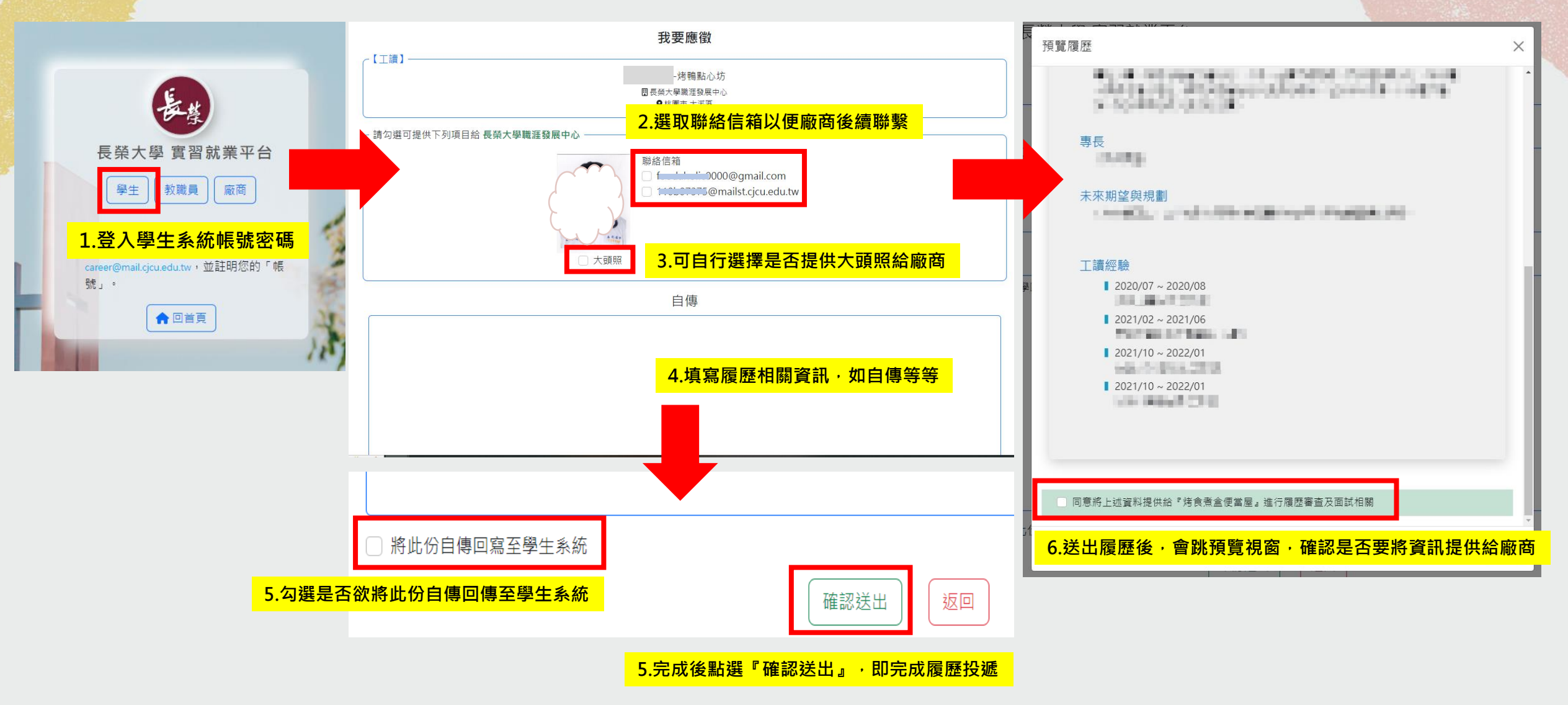

# 投遞記錄查詢/取消投遞

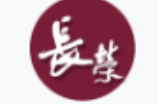

## 長榮大學 實習就業平台

| 我的履歷 | 應徵紀錄 |      |    |
|------|------|------|----|
| 應徵紀錄 |      | 快速篩選 | 清空 |

## 學生可於後台檢視『履歷』 及『應徵紀錄』

| 廠商名稱                                                          | 職缺名稱                              | 投遞時間                  | 審核狀態 | 功能                |  |
|---------------------------------------------------------------|-----------------------------------|-----------------------|------|-------------------|--|
| 長榮大學職涯發展中心                                                    | <u>鴨寮街-烤鴨點心坊</u>                  | 2023/9/19 下午 02:31:00 | 待審核  | ❷ 檢視履歷 ● 取消投遞     |  |
| 長榮大學職涯發展中心                                                    | <u>職安系112學年度新生定向輔<br/>導活動工作人員</u> | 2023/9/8 上午 09:32:00  | 待審核  | ● 檢視履歴            |  |
| 『審核狀態』為廠商操作,<br>(1)狀態為[待審核]時,可取消投遞<br>(2)一日案核完異,則無法戀更,雲白行聯繫廠商 |                                   |                       |      |                   |  |
|                                                               |                                   |                       |      | <b>乂 而口口</b> 卿杀侧问 |  |

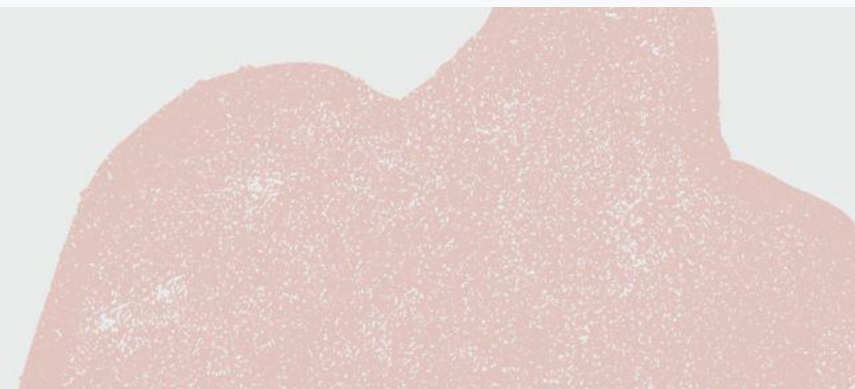

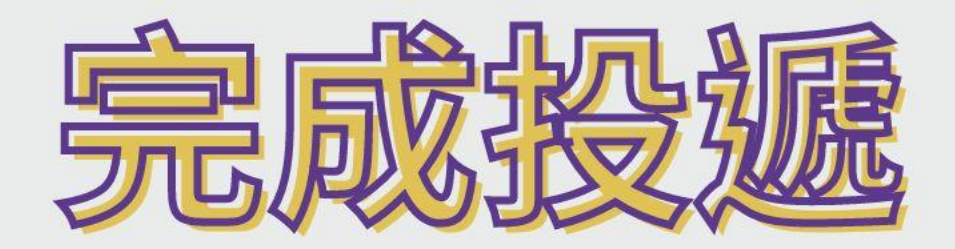

## Good luck on your new job.

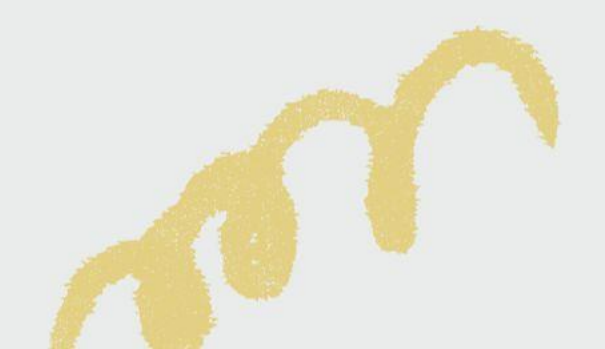